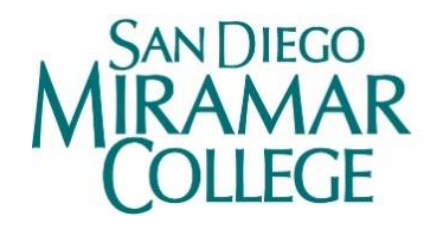

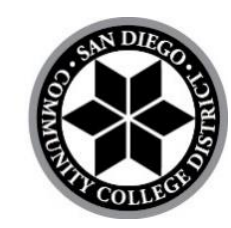

# Persistence Dash Walkthrough

A Data Nerd Guide

October 2024

Prepared by: Miramar College Office of Planning, Research, and Institutional Effectiveness

# **Table of Contents**

| I.   |    | INTRODUCTION                                                                                                 | ; |
|------|----|----------------------------------------------------------------------------------------------------|---|
| II.  |    | DEFINITIONS                                                                                                  | ; |
|      |    | Image 1. Dashes                                                                                              |   |
|      |    | Image 2. Disaggregate by Characteristic                                                                      | ; |
|      |    | Image 3. Filters                                                                                             | ; |
| III. |    | USING FILTERS TO SET UP DISCIPLINE-LEVEL ANALYSIS                                                            | ļ |
|      |    | Image 4. Select Subject4                                                                                     | l |
| IV.  |    | WORKING WITH THE DASH4                                                                                       | ŀ |
|      | A. | WHAT AM I LOOKING AT?                                                                                        | Ļ |
|      |    | Image 5. Table Data5                                                                                         | ; |
|      | В. | HOW CAN I COMPARE PERSISTENCE OUTCOMES FROM A SPECIFIC CLASS OVER A NUMBER OF TERMS?                         | , |
|      |    | Image 6. Persistence of a Course over Time                                                                   | ; |
|      | C. | Are there differences in persistence rates of a course by student type?                                      | ; |
|      |    | Image 7. Persistence by Gender                                                                               | ; |
|      | D. | HOW MANY STUDENTS FROM A COURSE CONTINUED AT ANOTHER COLLEGE?                                                | ; |
|      |    | Image 8. Persistence to another College                                                                      | 7 |
|      | Ε. | HOW MANY STUDENTS FROM A COURSE PERSISTED IN THE SAME SUBJECT?                                               | , |
|      |    | Image 9. Same Subject Persistence                                                                            | 7 |
|      | F. | HOW MANY STUDENTS ENROLLED IN THE SAME CLASS IN LATER SEMESTERS?                                             | ; |
|      |    | Image 10. Repetition Persistence                                                                             | ; |
|      | G. | WHAT IS THE HEADCOUNT PERCENTAGE FOR COLLEGEWIDE PERSISTENCE DISAGGREGATED BY DIFFERENT DI CHARACTERISTICS?. | ; |
| v.   |    | PERSISTENCE DEFINITIONS FLOW CHART                                                                           | ) |

## I. Introduction

This is a detailed walkthrough of how to use the **Persistence** dash of the PREDD dashboard. The data here includes only those who are first time to college students. Cohort sizes of 5 or below are omitted in order to protect student privacy. Please follow along as we explain the functions available and provide guidance for each step.

## II. Definitions

Image 1. Dashes Image 2. Disaggregate by Characteristic Disaggregate by Characteristic P Educational Objective All Homeless (Term) SDMC Office of Institutional Effectiveness Academic Standing In Service Student (Term) Employmen Public PREDD 2023.24 ACP-Major EOPS (Term) Military Status About Headcount Online Section Type Age (Term) Ethnicity Enrollment Primary Language Retention Class Length First Generati Success First Time to College College Degree Residency Persistence Awards Section Modalit Foster Youth Productivity F2F Section Type Section Star DSPS (Term) Qualitative Data Time Operational Definitions Single Pa (Term)

**Dash** – A tab or page of the Persistence Dashboard (see Image 1)

**Filter** – A tool to help narrow the data presented. Filters allow you to change the parameters under which you view the data (see Image 2 & Image 3).

Image 3. Filters

| Academic Year |        | Academic Term |        | Subject |        | Course |        |
|---------------|--------|---------------|--------|---------|--------|--------|--------|
| All           | $\sim$ | All           | $\sim$ | All     | $\sim$ | All    | $\sim$ |
| Persistence   |        |               |        |         |        |        |        |
| to Miramar    |        |               | $\sim$ |         |        |        |        |

Please refer to the attached flow chart or the *Operational Definitions* dash for explanations of persistence terminologies.

## **III.** Using filters to set up discipline-level analysis

First, we will prepare the dashboard for our exploration of discipline level data.

- 1. Click the "Subject" filter.
- 2. Uncheck the box to the left of "Select all" and check the box for any discipline you are interested in. We will select "BUSE" for this tutorial (see Image 2).
- 3. You can check the box to the left of "Select all" to include all disciplines again.

|        |         | Image 2 | 2. Sele  | ect Subject |      |
|--------|---------|---------|----------|-------------|------|
|        | Subject |         |          | Subject     |      |
|        | All     |         | ^        | BUSE        | ^    |
|        | Selec   | tall    |          | BIOL        |      |
|        |         |         |          | BLAS        | - 11 |
|        |         |         |          | BUSE        |      |
|        | ✓ ADJU  |         |          | CBTE        |      |
| n      | ANTI-   | 4       |          |             |      |
| ÷      | ARTF    |         | 2        |             |      |
|        | ARTO    | i       |          |             |      |
| 4<br>4 | ASTR    |         | '3<br>'3 | CHIL        |      |
| 10     |         | E E 0/  | 106      | 500/        |      |

<u>The filter(s) applied in this dash will **not** be applied to the others.</u> Switch to other dashes to verify this. The "BUSE" selection under "**Subject**" will be applied **throughout** this tutorial.

By default, the "**Persistence**" filter is set to "**to Miramar**". This means that persistence rates refer to students who, after taking a course at Miramar College, enrolled in another course at Miramar College for a subsequent term. This filter will be altered as we continue.

## IV. Working with the Dash

The **Persistence** dash displays the data as an extensive table. In this tutorial, we anticipate questions that you may have, and we use this dash to provide answers, while presenting technical guidance to navigate this tool. For more information on persistence definitions, see flow chart.

### A. What am I looking at?

The data in the **Persistence** dash is organized by "Academic Year" & "Academic Term", then by course "Subject", followed by "Course" title, and lastly by "Persistence". You can also select "**Disaggregate by Characteristic**" filter to drill down into different student populations.

The length of the table can be intimidating, so filters are available to quickly see data relevant to your needs. In the last section, we used the "Subject" filter to show only "BUSE" courses. Currently, the table is displaying persistence data for all "BUSE" courses individually up to Spring 2024 (see Image 5).

Use the dashboard sidebar to scroll down to see the rest of the table.

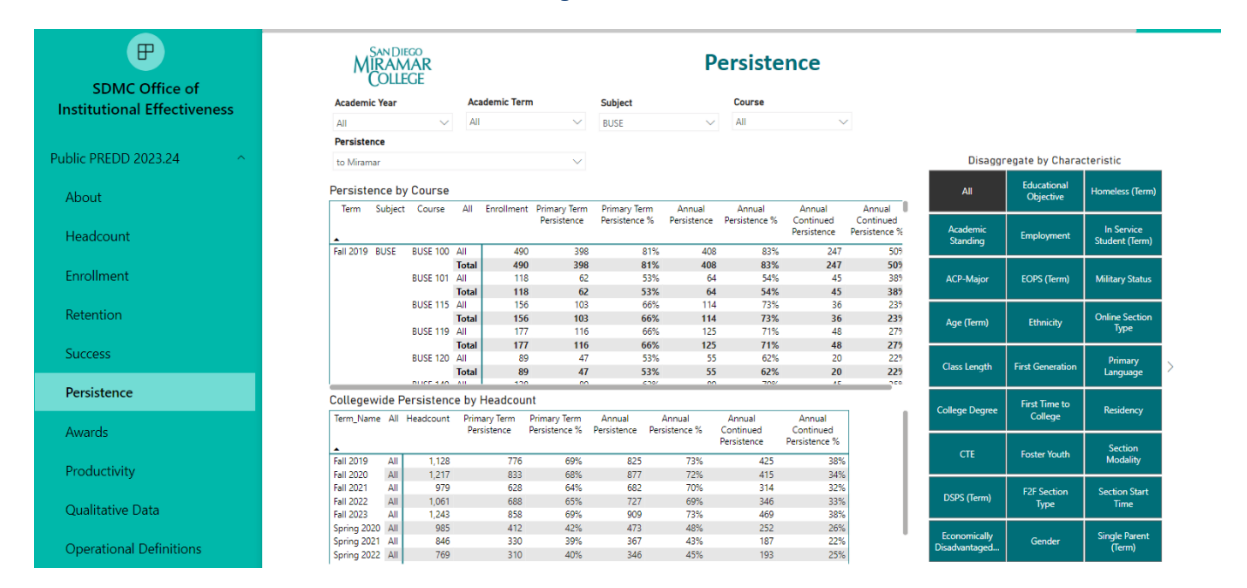

Image 3. Table Data

# B. How can I compare persistence outcomes from a specific class over a number of terms?

Use the "Course" filter to select only "BUSE 100". Next, use the "Academic Year" filter to keep the last three years between "2021/22" and "2023/24". The **Persistence** dash will be updated to show only one row of unique data for each of the terms for the selected course (see Image 6). Because only one course is selected, the "Course" total row is now equal to the "Term" total row and the "Subject" total row.

|                             | MIF                | N DIEC  | io<br>AR<br>CE |         |          |                             |                           |                  | Pe                                      | rsister                 | nce                                |                                  |                |                  |                     |
|-----------------------------|--------------------|---------|----------------|---------|----------|-----------------------------|---------------------------|------------------|-----------------------------------------|-------------------------|------------------------------------|----------------------------------|----------------|------------------|---------------------|
| SDMC Office of              | Academic           | /ear    |                | Acade   | mic Terr | n                           | Subject                   |                  |                                         | Course                  |                                    |                                  |                |                  |                     |
| Institutional Effectiveness | Multiple.co        | actions | ^              | ΔII     |          | ~                           | PLICE                     |                  | $\sim$                                  | BUSE 100                | ~                                  |                                  |                |                  |                     |
|                             | Multiple se        | ections |                | 1.41    |          |                             | DUSE                      |                  |                                         | 0000 100                |                                    |                                  |                |                  |                     |
|                             | Select             | all     |                |         |          |                             |                           |                  |                                         |                         |                                    |                                  |                |                  |                     |
| Public PREDD 2023.24        | 2019/              | 2020    |                |         |          | $\sim$                      |                           |                  |                                         |                         |                                    |                                  | Disaggr        | egate by Chara   | cteristic           |
|                             | 2020/              | 2021    |                |         |          |                             |                           |                  |                                         |                         |                                    |                                  |                | Educational      |                     |
| About                       | 2021/              | 2022    |                |         |          |                             |                           |                  |                                         |                         |                                    |                                  | All            | Objective        | Homeless (Term      |
| Headcount                   | ✓ 2022/<br>✓ 2023/ | 2023    | e              | All     | Enrollm  | ent Primary Te<br>Persisten | erm Primar<br>ce Persiste | / Term<br>ince % | Annual<br>Persistence                   | Annual<br>Persistence % | Annual<br>Continued<br>Persistence | Annual<br>Continue<br>Persistenc | Academic       | Employment       | In Service          |
|                             |                    | 2021    | i i i          | 0 All   |          | 351                         | 289                       | 82%              | 300                                     | ) 85%                   | 171                                | _                                | standing       |                  | Student (Term)      |
|                             |                    |         |                | Total   | 3        | 351 a                       | 289                       | 82%              | 300                                     | 85%                     | 171                                |                                  |                |                  |                     |
| Enrollment                  |                    |         | Total          |         | 3        | 351 -                       | 289                       | 82%              | 300                                     | ) 85%                   | 171                                |                                  | ACP-Major      | EOPS (Term)      | Military Status     |
|                             | F-11 2022          | Total   | DUCE 10        |         | 3        | 351                         | 289                       | 82%              | 300                                     | 85%                     | 171                                | 4                                |                |                  |                     |
| Retention                   | Fall 2022          | BUSE    | BUSE IU        | Total   |          | 428                         | 350                       | 82%              | 30/                                     | 2 85%                   | 200                                |                                  |                |                  | Online Section      |
|                             |                    |         | Total          | Total   |          | 428                         | 350                       | 82%              | 362                                     | 2 85%                   | 200                                | 4                                | Age (lerm)     | Ethnicity        | Туре                |
| C                           |                    | Total   |                |         | 4        | 428                         | 350                       | 82%              | 362                                     | 85%                     | 200                                | 4                                |                |                  |                     |
| Success                     | Fall 2023          | BUSE    | BUSE 10        | 0 All   |          | 496                         | 412                       | 83%              | 425                                     | 5 86%                   | 258                                |                                  | Class I assuth | E-A Commenter    | Primary             |
|                             |                    |         |                | Total   | 4        | 496                         | 412                       | 83%              | 425                                     | 86%                     | 258                                |                                  | Class Length   | First Generation | Language            |
| Persistence                 |                    |         |                |         |          |                             |                           | 11100            |                                         |                         |                                    |                                  |                |                  |                     |
|                             | Collegewi          | de Pe   | rsistenc       | e by He | adcour   | nt                          |                           |                  |                                         |                         |                                    |                                  | College Degree | First Time to    | Residency           |
|                             | Term_Name          | All H   | eadcount       | Primary | / Term   | Primary Term                | Annual                    | Annu             | ial                                     | Annual                  | Annual                             |                                  |                | College          |                     |
| Awards                      |                    |         |                | Persisi | lence    | Persistence 76              | Persistence               | Persister        | Per Per Per Per Per Per Per Per Per Per | ersistence P            | ersistence %                       |                                  |                |                  |                     |
|                             | ▲<br>5all 2021     | All     | 251            |         | 200      | 0.08/                       | 200                       |                  | 059/                                    | 171                     | 409/                               |                                  | CTE            | Foster Youth     | Section<br>Modality |
| Productivity                | Fall 2021          | All     | 428            |         | 350      | 82%                         | 362                       |                  | 85%                                     | 200                     | 4376                               |                                  |                |                  | modulity            |
|                             | Fall 2023          | All     | 496            |         | 412      | 83%                         | 425                       |                  | 86%                                     | 258                     | 52%                                |                                  |                | E2E Section      | Section Start       |
|                             | Spring 2022        | AII     | 120            |         | 60       | 50%                         | 64                        |                  | 53%                                     | 34                      | 28%                                |                                  | DSPS (Term)    | Type             | Time                |
| Qualitative Data            | Spring 2023        | All     | 139            |         | 73       | 53%                         | 77                        |                  | 55%                                     | 47                      | 34%                                |                                  |                |                  |                     |
|                             | Spring 2024        | All     | 150            |         | 67       | 45%                         | 67                        |                  | 45%                                     | 0                       | 0%                                 |                                  | Fronomically   |                  | Single Parent       |
| Operational Definitions     |                    |         |                |         |          |                             |                           |                  |                                         |                         |                                    |                                  | Disadvantaged  | Gender           | (Term)              |

#### Image 4. Persistence of a Course over Time

Miramar College Office of Planning, Research, and Institutional Effectiveness Page 5

### C. Are there differences in persistence rates of a course by student type?

Use the "**Disaggregate by Characteristics**" filter on the right-hand side of the dash and select "Gender". As you can see in the Persistence dash, the table now shows that 236 female students and 253 male students made up the "Fall 2019" cohort of "BUSE 100", 212 female students and 256 male students made up the "Fall 2020" cohort, and so on (see Image 7).

You can now compare the persistence rates by gender within and across the selected terms. Now remove the "Gender" filter on the right-hand side by selecting "All".

|                             | M                      | N DIEGO<br>AMA<br>OLLEGI | N <b>R</b><br>E   |                |                   |                             |                         | P                                                     | <b>e</b>       | rsisten                 | ce                                 |                             |                      |                          |                              |
|-----------------------------|------------------------|--------------------------|-------------------|----------------|-------------------|-----------------------------|-------------------------|-------------------------------------------------------|----------------|-------------------------|------------------------------------|-----------------------------|----------------------|--------------------------|------------------------------|
| Institutional Effectiveness | Academic 1             | Academic Year            |                   | Academic Term  |                   |                             | Subject                 |                                                       | Course         |                         |                                    |                             |                      |                          |                              |
| Institutional Effectiveness | All                    |                          | $\sim$            | All            |                   | $\sim$                      | BUSE                    | ~                                                     |                | BUSE 100                | $\sim$                             |                             |                      |                          |                              |
|                             | Persistence            | e                        |                   |                |                   |                             |                         |                                                       |                |                         |                                    |                             |                      |                          | = 63                         |
| Public PREDD 2023.24        | to Miramar             |                          |                   |                |                   | $\sim$                      |                         |                                                       |                |                         |                                    |                             | Disaggr              | egate by Chara           | teristic                     |
| About                       | Persisten              | ce by C                  | ourse             |                |                   |                             |                         |                                                       |                |                         |                                    |                             | All                  | Educational<br>Objective | Homeless (Term)              |
| Headcount                   | Term                   | Subject                  | Course            | Gender         | Enrollment        | Primary Tern<br>Persistence | Primary 1<br>Persistenc | erm Annu<br>e % Persist                               | ual<br>ence    | Annual<br>Persistence % | Annual<br>Continued<br>Persistence | Annu<br>Contin<br>Persister | Academic<br>Standing | Employment               | In Service<br>Student (Term) |
|                             | Fall 2019              | BUSE                     | BUSE 100          | Female<br>Male | 236<br>253        | 19-<br>20-                  | 4                       | 82%<br>81%                                            | 20             | 3 86%<br>5 81%          | 126<br>121                         |                             |                      |                          |                              |
| Enrollment                  |                        |                          | Total             | Total          | 490<br>490        | 39<br>39                    | 8<br>8                  | 81%<br>81%                                            | 40             | 8 83%<br>8 83%          | 247<br>247                         |                             | ACP-Major            | EOPS (Term)              | Military Status              |
| Retention                   | Fall 2020              | Total<br>BUSE            | BUSE 100          | Female<br>Male | 490<br>212<br>256 | 39<br>16<br>21              | 8<br>B<br>D             | 81%<br>79%<br>82%                                     | 40<br>17<br>21 | 8 83%<br>6 83%<br>4 84% | 247<br>94<br>127                   |                             | Age (Term)           | Ethnicity                | Online Section<br>Type       |
| Success                     |                        | Tetal                    | Total             | Total          | 471 471           | 38                          | 0                       | 81%<br>81%                                            | 39)<br>39)     | 2 83%<br>2 83%          | 223 223                            |                             | Class Length         | First Generation         | Primary                      |
| Percistence                 | F-1 2021               | DUCE                     | BUICE 100         | e              | 4/1               | 38                          | 0                       | 81%                                                   | 39             | 2 83%<br>c 07%          | 223                                |                             |                      |                          | Language                     |
| Persistence                 | Collegewi<br>Term_Name | de Pers<br>Gender        | Headcount         | Prima          | dcount<br>ry Term | Primary Term                | Annual                  | Annual                                                | B/             | Annual                  | Annual                             |                             | College Degree       | First Time to<br>College | Residency                    |
| Awards                      |                        |                          |                   | Pers           | istence P         | rensistence 76              | Persistence             | Persistence                                           | 76             | Persistence             | Persistence %                      |                             | CTF                  | Foster Youth             | Section                      |
| Productivity                | Fall 2019              | Female<br>Male           | 236               |                | 194<br>204        | 82%<br>81%                  | 203<br>205              | 86                                                    | %<br>%         | 126<br>121              | 53%<br>48%                         |                             |                      |                          | Modality                     |
| Qualitative Data            | Fall 2020              | Female<br>Male<br>Female | 212<br>256<br>168 |                | 168<br>210<br>139 | 79%<br>82%<br>83%           | 176<br>214<br>146       | 83 <sup>°</sup><br>84 <sup>°</sup><br>87 <sup>°</sup> | %<br>%<br>%    | 94<br>127<br>85         | 44%<br>50%<br>51%                  |                             | DSPS (Term)          | F2F Section<br>Type      | Section Start<br>Time        |
|                             | Fall 2021              | Male                     | 180               |                | 147               | 82%<br>82%                  | 151                     | 849                                                   | %              | 85                      | 47%                                |                             | Economically         | Gender                   | Single Parent                |
| Operational Definitions     |                        | Male                     | 249               |                | 202               | 81%                         | 208                     | 84                                                    | %              | 103                     | 41%                                |                             | Disadvantaged        |                          | (lerm)                       |

*Image 5. Persistence by Gender* 

### D. How many students from a course continued at another college?

In the **Persistence** dash, use the "**Persistence**" filter to select "to City". The interpretation of persistence rates changes from the cohort continuing enrollment at Miramar College to continuing enrollment at City College.

The table now tells us that 25 students in "BUSE 100" of Fall 2019 enrolled in a course at City College the next term (see Image 8). Use the filter to show data for "to Miramar" again.

|                             | MI          |          | an<br>AR<br>CE |               |         |                             |                |                           | Pe                    | ersist             | en          | ce                                 |                                  |                |                          |                              |     |
|-----------------------------|-------------|----------|----------------|---------------|---------|-----------------------------|----------------|---------------------------|-----------------------|--------------------|-------------|------------------------------------|----------------------------------|----------------|--------------------------|------------------------------|-----|
| Institutional Effectiveness | Academic    | Year     |                | Academic Term |         |                             | Subje          | ect                       |                       | Course             |             |                                    |                                  |                |                          |                              |     |
| Institutional Effectiveness | All         |          | $\sim$         | All           |         | $\sim$                      | BUSE           |                           | $\sim$                | BUSE 100           | 0           | $\sim$                             |                                  |                |                          |                              |     |
|                             | Persistence | e        |                |               |         |                             |                |                           |                       |                    |             |                                    |                                  |                |                          | ± 63                         |     |
| Public PREDD 2023.24        | to City     |          |                |               |         | $\sim$                      |                |                           |                       |                    |             |                                    |                                  | Disaggi        | regate by Chara          | cteristic                    |     |
| About                       | Persisten   | ice by I | Course         |               |         |                             |                |                           |                       |                    |             |                                    |                                  | All            | Educational<br>Objective | Homeless (Term)              |     |
| Headcount                   | Term        | Subjec   | t Course       | All           | Enrollm | ent Primary Te<br>Persisten | rm Pr<br>ce Pe | imary Term<br>rsistence % | Annual<br>Persistence | Annui<br>Persisten | al<br>ice % | Annual<br>Continued<br>Persistence | Annual<br>Continue<br>Persistenc | Academic       | Employment               | In Service<br>Student (Term) |     |
|                             | Fall 2019   | BUSE     | BUSE 100       | All           | 4       | 490                         | 25             | 5%                        | 5                     | 5                  | 11%         | 10                                 |                                  | stantanty      |                          | Student (reinity             |     |
| Enrollment                  |             |          | Total          | Total         | 4       | 190<br>190                  | 25<br>25       | 5%<br>5%                  | 5                     | 5                  | 11%<br>11%  | 10<br>10                           |                                  | ACP-Major      | EOPS (Term)              | Military Status              |     |
|                             |             | Total    |                |               | 4       | 190                         | 25             | 5%                        | 5                     | 5                  | 11%         | 10                                 |                                  |                |                          |                              |     |
| Retention                   | Fall 2020   | BUSE     | BUSE 100       | All           | 4       | 471                         | 48             | 10%                       | 7                     | 1                  | 15%         | 14                                 |                                  |                |                          | Online Section               | 1   |
| neterition                  |             |          | Total          | Iotal         | 4       | 171                         | 48             | 10%                       | 1                     | 1                  | 15%         | 14                                 |                                  | Age (Term)     | Ethnicity                | Type                         |     |
|                             |             | Total    | Total          |               | 4       | 171                         | 48             | 10%                       | 7                     | 1                  | 15%         | 14                                 |                                  |                |                          |                              |     |
| Success                     | Fall 2021   | BUSE     | BUSE 100       | AI            | 3       | 351                         | 14             | 4%                        | 3                     | 10                 | 9%          | 4                                  |                                  |                |                          | Primary                      |     |
|                             |             |          |                | Total         | 3       | 851                         | 14             | 4%                        | 3                     | 0                  | 9%          | 4                                  |                                  | Class Length   | First Generation         | Language                     | >   |
| Persistence                 |             |          | T.4.1          |               |         | 104                         |                | 407                       |                       | 0                  | 00/         |                                    | _                                |                |                          |                              |     |
| rensistence                 | Collegew    | ide Per  | rsistence      | by Hea        | adcour  | nt                          |                |                           |                       |                    |             |                                    |                                  | College Degree | First Time to            | Paridancy                    |     |
|                             | Term_Name   | AIIH     | eadcount       | Primary 1     | Term    | Primary Term                | Annu           | al An                     | nual                  | Annual             |             | Annual                             |                                  | College Degree | College                  | Residency                    |     |
| Awards                      |             |          |                | Persiste      | nce     | Persistence %               | Persiste       | nce Persist               | ence% (               | Continued          | C           | ontinued                           |                                  |                |                          |                              | i - |
|                             | -           |          |                |               |         |                             |                |                           |                       | rensistence        | Per         | sistence /s                        |                                  | CTE            | Foster Youth             | Section                      |     |
| Productivity                | Fall 2019   | All      | 490            |               | 25      | 5%                          |                | 55                        | 11%                   | 10                 | 0           | 2%                                 |                                  | 0.0            |                          | Modality                     |     |
| rioductivity                | Fall 2020   | All      | 4/1            |               | 48      | 10%                         |                | 71                        | 15%                   | 14                 | 4           | 3%                                 |                                  |                |                          | (                            | i – |
|                             | Fall 2021   | All      | 428            |               | 22      | 476                         |                | 48                        | 37/0                  | 11                 | +<br>1      | 394                                |                                  | DSPS (Term)    | F2F Section              | Section Start                |     |
| Qualitative Data            | Fall 2022   | All      | 420            |               | 20      | 3%<br>4%                    |                | 35                        | 7%                    | 6                  | 6           | 1%                                 |                                  |                | lype                     | Time                         |     |
|                             | Spring 2020 | All      | 197            |               | 43      | 22%                         |                | 56                        | 28%                   | 21                 | 1           | 11%                                |                                  |                |                          |                              | i – |
|                             | Spring 2021 | All      | 137            |               | 22      | 16%                         |                | 36                        | 26%                   | 11                 | 1           | 8%                                 |                                  | Economically   | Gender                   | Single Parent                |     |
| Operational Definitions     | Spring 2022 | All      | 120            |               | 17      | 14%                         |                | 22                        | 18%                   | ç                  | 9           | 8%                                 |                                  | Disadvantaged  |                          | (Term)                       |     |

#### Image 6. Persistence to another College

### E. How many students from a course persisted in the same subject?

We previously discussed student persistence for any enrollment, and now we can talk about the different types of persistence data we have to offer. With the previous filters for BUSE 100 and the academic year applied, select "**to Miramar (Same Subject)**" for the filter "Persistence".

The dash now shows the number of students that enrolled in another course **within the same subject** (see Image 9). **Primary term persistence** measures the number of students that enrolled in the subsequent quarter, while **annual persistence** measures the number of students that enrolled within the next year. For more information on the definitions, see flow chart.

| SDMC Office of              | MI        | KAM/          | E         |                             |                        |                         |                     |                        | Pe                | isiste                | ince                                 |                                  |                |                          |                |
|-----------------------------|-----------|---------------|-----------|-----------------------------|------------------------|-------------------------|---------------------|------------------------|-------------------|-----------------------|--------------------------------------|----------------------------------|----------------|--------------------------|----------------|
| Institutional Effectiveness | Academic  | Academic Year |           | Academic Term               |                        |                         | Subject C           |                        | Course            |                       |                                      |                                  |                |                          |                |
|                             | All       |               | $\sim$    | All                         |                        | $\sim$                  | BUSE                |                        | $\sim$            | BUSE 100              | $\sim$                               |                                  |                |                          |                |
|                             | Persisten | ce            |           |                             |                        |                         |                     |                        |                   |                       |                                      |                                  |                |                          | <u>∓</u> 63    |
| Public PREDD 2023.24        | to Mirama | ir (Same Su   | ibject)   |                             |                        | $\sim$                  |                     |                        |                   |                       |                                      |                                  | Disaggi        | regate by Chara          | cteristic      |
| About                       | Persister | nce by C      | ourse     |                             |                        |                         |                     |                        |                   |                       |                                      |                                  | All            | Educational<br>Objective | Homeless (Terr |
| Headcount                   | Term      | Subject       | Course    | All Enr                     | ollment Pri<br>Pe      | mary Term<br>risistence | Primary<br>Persiste | / Term A<br>Ince % Per | nnual<br>sistence | Annual<br>Persistence | Annual<br>% Continued<br>Persistence | Annual<br>Continue<br>Persistenc | Academic       | Employment               | In Service     |
| headcount                   | Fall 2019 | BUSE          | BUSE 100  | All I                       | 490                    | 78                      |                     | 16%                    | 12                | 5 20                  | 3% 1                                 | 1                                | Standing       | cinpityment              | Student (Term  |
|                             |           |               |           | Total                       | 490                    | 78                      |                     | 16%                    | 120               | 5 26                  | i% <b>1</b>                          | 1                                |                |                          |                |
| Enrollment                  |           |               | Total     |                             | 490                    | 78                      |                     | 16%                    | 120               | 5 26                  | % 1                                  | 1                                | ACP-Major      | EOPS (Term)              | Military State |
|                             | 5 11 2020 | Total         | DUICE 100 |                             | 490                    | 78                      |                     | 16%                    | 120               | 5 26                  | % 1                                  | 1                                |                |                          |                |
| Retention                   | Fail 2020 | DUSE          | B036 100  | Total                       | 471                    | 42                      |                     | 9%                     | 8                 | 2 15                  | 19/ 1                                | 5                                |                |                          | Online Secti   |
|                             |           |               | Total     | 10 tui                      | 471                    | 42                      |                     | 9%                     | 8                 | 3 18                  | 1% 1                                 | 5                                | Age (lerm)     | Ethnicity                | Туре           |
| C                           |           | Total         |           |                             | 471                    | 42                      |                     | 9%                     | 83                | 3 18                  | % 1                                  | 5                                |                |                          |                |
| Success                     | Fall 2021 | BUSE          | BUSE 100  | IA (                        | 351                    | 28                      |                     | 8%                     | 5                 | 5 16                  | 5% 1                                 | 1                                | Class Length   | First Generation         | Primary        |
|                             |           |               |           | Total                       | 351                    | 28                      |                     | 8%                     | 55                | 5 16                  | % 1                                  | 1                                | class cengur   | Plist Generation         | Language       |
| Persistence                 | Calleran  | ide Dee       | 1.1.1     | her Handa                   |                        |                         |                     | 107                    |                   |                       |                                      | _                                |                |                          |                |
|                             | Collegev  | nde Per       | sistence  | by Heado                    | ount                   | _                       |                     |                        |                   |                       |                                      |                                  | College Degree | First Time to            | Residency      |
| Assessed                    | Term_Nam  | e All He      | adcount   | Primary Tern<br>Persistence | n Primary<br>Persister | Term /                  | Annual              | Annual                 | « c               | Annual                | Annual                               |                                  |                | College                  | · · · · · ·    |
| Awards                      |           |               |           | reisisterice                | Persister              | ice /o Pe               | rsistence           | reisisterice           | ρ.                | ersistence            | Persistence %                        |                                  |                |                          | 6              |
|                             | Eall 2019 | ΔII           | 490       |                             | 78                     | 16%                     | 126                 | 26                     | 96                | 11                    | 2%                                   |                                  | CTE            | Foster Youth             | Modality       |
| Productivity                | Fall 2020 | All           | 471       |                             | 42                     | 9%                      | 83                  | 18                     | %                 | 15                    | 3%                                   |                                  |                |                          |                |
|                             | Fall 2021 | All           | 351       |                             | 28                     | 8%                      | 55                  | 16                     | %                 | 11                    | 3%                                   |                                  |                | F2E Section              | Section Sta    |
| Qualitative Data            | Fall 2022 | All           | 428       |                             | 22                     | 5%                      | 74                  | 17                     | %                 | 11                    | 3%                                   |                                  | DSPS (Term)    | Туре                     | Time           |
| Qualitative Data            | Fall 2023 | All           | 496       |                             | 37                     | 7%                      | 119                 | 24                     | %                 | 9                     | 2%                                   |                                  |                |                          |                |

#### Image 7. Same Subject Persistence

Miramar College Office of Planning, Research, and Institutional Effectiveness Page 7

### F. How many students enrolled in the same class in later semesters?

With the previous filters for BUSE 100 and the academic year applied, select "**to Miramar** (**Repetition**)" for the filter "Persistence".

The dash now shows the number of students that **enrolled in the same course** in **later** semesters (see Image 10). For more information on persistence definitions, see flow chart.

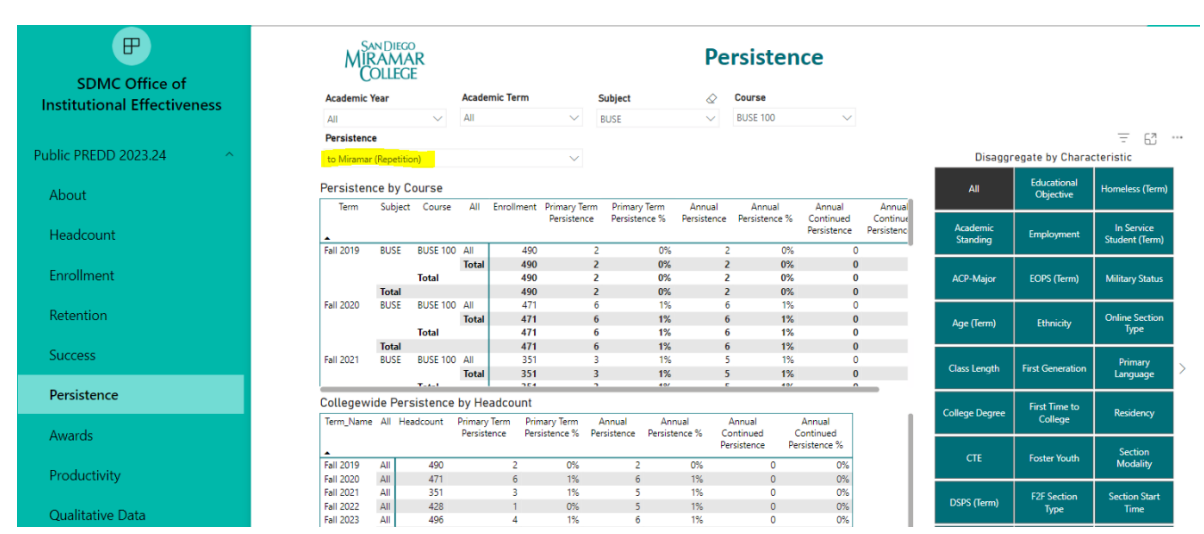

#### Image 10. Repetition Persistence

# G. What is the headcount percentage for collegewide persistence disaggregated by different DI characteristics?

Unselect all filters for subject and course above, and reselect "All" to select all courses. Similarly, select all academic years/terms for the filters. Select "to Miramar" for "Persistence".

Select "**Ethnicity**" for "**Disaggregate by Characteristics**" filter to the right. Scroll down to the bottom of the dash to find the below chart titled "Collegewide Persistence by Headcount". Here you can see the different types of persistence data for headcount disaggregated by Ethnicity.

| Term_Name | Ethnicity              | Headcount | Primary Term<br>Persistence | Primary Term<br>Persistence % | Annual<br>Persistence | Annual<br>Persistence % | Annual<br>Continued<br>Persistence | Annua<br>Continu<br>Persisten |
|-----------|------------------------|-----------|-----------------------------|-------------------------------|-----------------------|-------------------------|------------------------------------|-------------------------------|
| Fall 2019 | Asian                  | 2,120     | 1,425                       | 67%                           | 1,536                 | 72%                     | 741                                |                               |
|           | Black/African-American | 666       | 317                         | 48%                           | 369                   | 55%                     | 145                                |                               |
|           | Filipino/a             | 1,059     | 698                         | 66%                           | 751                   | 71%                     | 382                                |                               |
|           | Latinx                 | 4,050     | 2,114                       | 52%                           | 2,345                 | 58%                     | 971                                |                               |
|           | Multi-Ethnic           | 1,127     | 705                         | 63%                           | 774                   | 69%                     | 367                                |                               |
|           | Native American        | 53        | 23                          | 43%                           | 27                    | 51%                     | 11                                 |                               |
|           | Pacific Islander       | 87        | 47                          | 54%                           | 54                    | 62%                     | 19                                 |                               |
|           | Unknown                | 363       | 177                         | 49%                           | 188                   | 52%                     | 79                                 |                               |

Collegewide Persistence by Headcount

You can also select other characteristics such as Gender, Age, DSPS/EOPS status, Military status, Foster Youth status, Economically Disadvantaged Status, Section Modality, and more.

Note that you can also select different destination colleges under the filter "**Persistence**" that we have used in previous sections of this walkthrough.

The filter defaults to Miramar college. Selecting the other colleges will show you the percentage of students enrolled at Miramar college that persisted to another college (or to any one college within the district).

You can also select type of persistence under the same filter "Persistence" for each colleges within the district. See V. Persistence Definitions Flow Chart-Type of Persistence for details on the different types of persistence data.

## V. Persistence Definitions Flow Chart

## Primary Term Persistence ("Fall to Spring")

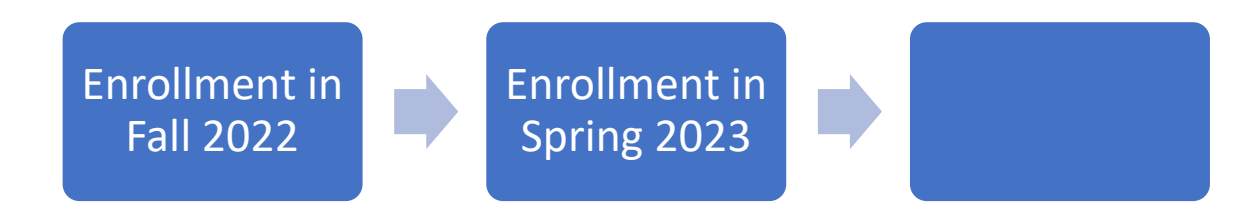

Annual Persistence ("Fall to Spring" or "Fall to Fall" or "Fall to Spring to Fall")

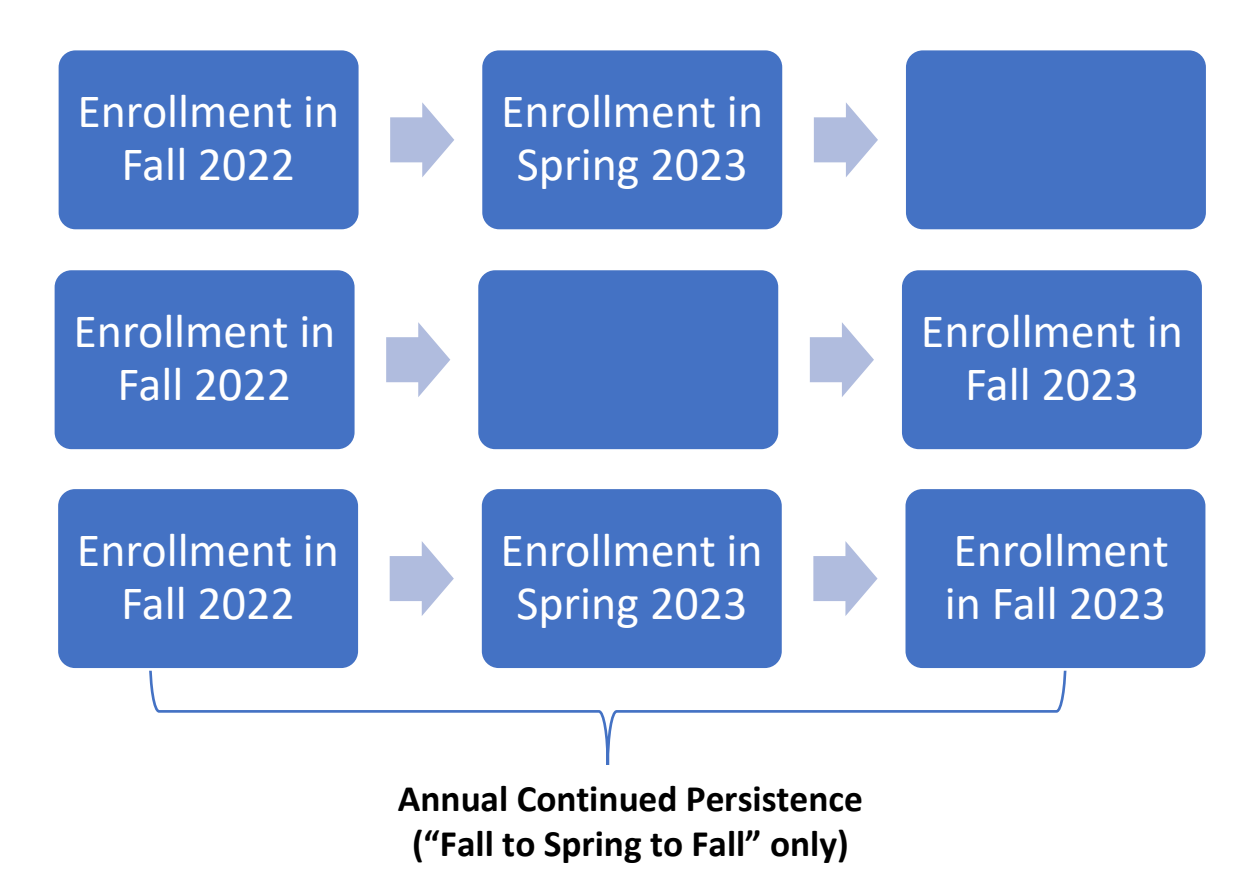

Examples above all show "Fall" as the starting term. Definitions apply when "Fall" and "Spring" are switched. For example, "Spring to Fall" counts as Primary Term Persistence.

**College Specific Persistence**: All persistence definitions apply to when a student is enrolled in a primary term at Miramar College. Counts and percentages can be adjusted to reflect to where students persisted across four options.

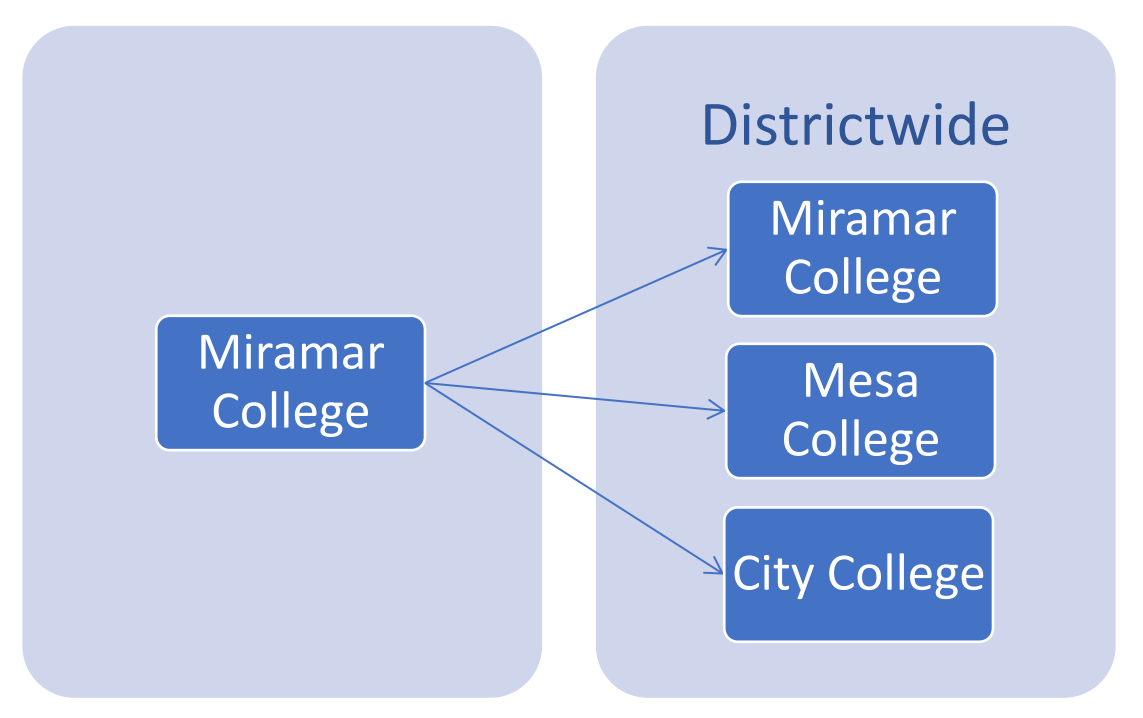

**Type of Persistence**: Persistence is defined as a student enrolling in any course in a primary term and enrolling in any course in a subsequent primary term. To allow for more interesting analysis, we expanded the data to include persistence by same subject and by same course (repetition).

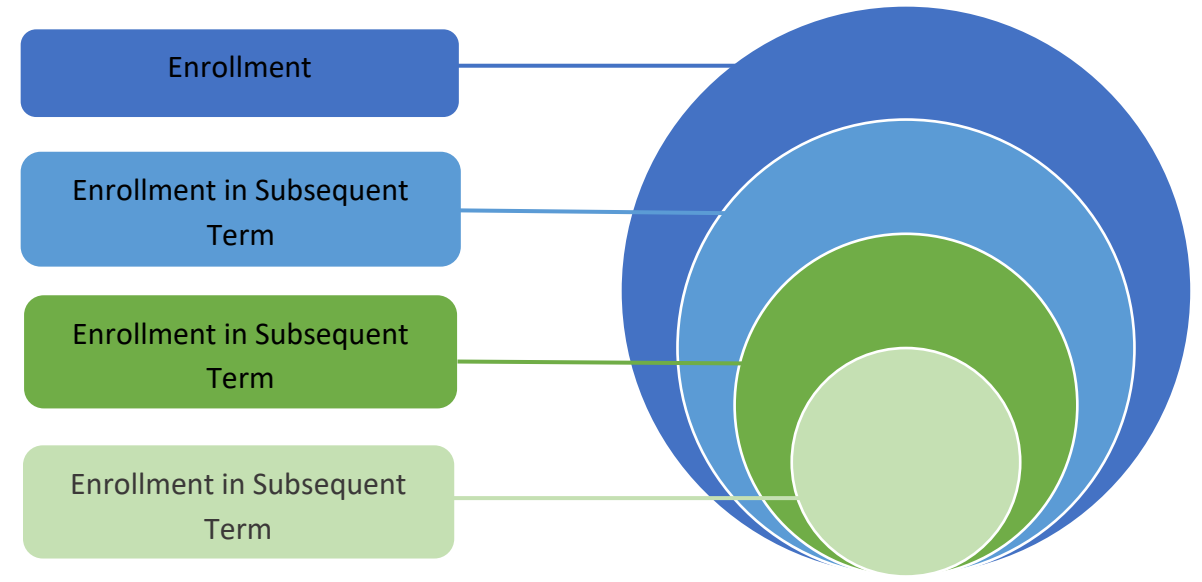

Miramar College Office of Planning, Research, and Institutional Effectiveness Page 11